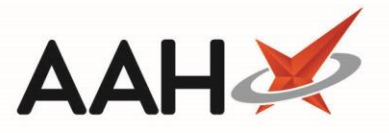

## **Creating a New SDM Prescription for a Controlled Drug**

We recommend amending the <u>SDM</u>/ID Script Expiry Days Controlled application setting to reflect the duration of your SDM prescription.

With <u>CDR</u> enabled, creating a new SDM prescription for a controlled drug (<u>CD</u>) differs from standard behaviour if you have selected to *Dispense the First Instalment* whilst completing the SDM schedule.

See table below for information as to when CDR triggers will display, and when entries will be recorded in the CD Register when processing an SDM instalment for a CD

|          | Event Description                                                          | CDR<br>Triggers | Items<br>Awaiting<br>Collection | CD<br>Register<br>Entry |
|----------|----------------------------------------------------------------------------|-----------------|---------------------------------|-------------------------|
|          | Schedule created with all instalments To Be<br>Dispensed                   | X               | X                               | Х                       |
|          | Instalment(s) marked as Dispensed                                          | ~               | ~                               | X                       |
|          | Instalment(s) marked as Collected                                          | ~               | X                               | ~                       |
|          | Instalment(s) status change:                                               |                 |                                 |                         |
| 1.<br>2. | From To Be Dispensed to Not Dispensed<br>From To Be Dispensed to Cancelled | X               | X                               | X                       |
|          | Instalment(s) status change:                                               |                 |                                 |                         |
| 1.<br>2. | From Dispensed to Not Dispensed<br>From Dispensed to Cancelled             | X               | X                               | Х                       |
|          | Instalment(s) status change:                                               |                 | Only if<br>status is            |                         |
| 1.       | From Collected to any status                                               | X               | changed to<br>Dispensed         |                         |

#### **Creating a New Script**

- 1. From the ProScript Connect Main Screen, access the SDM Manager by pressing [Ctrl+M].
- 2. The SDM Manager opens in a new tab. Select the **[F2 New Script]** button.

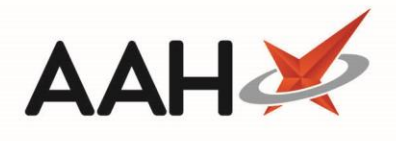

| ProScript Connect ▼<br>10 May 2018 09:20 | Search (CTRL+S     | )                     | + Q                  |                             |                                                   | 📶   Resp            | onsible Pharma | acist Victoria | Smith   Us              | er The Sup                 | ervisor            | – – ×        |
|------------------------------------------|--------------------|-----------------------|----------------------|-----------------------------|---------------------------------------------------|---------------------|----------------|----------------|-------------------------|----------------------------|--------------------|--------------|
| My shortcuts 🕂                           |                    |                       |                      |                             |                                                   |                     |                |                |                         |                            |                    |              |
| Redeem Owings                            | Search Workflo     | w Manager             | SDM Manager          | *                           |                                                   |                     |                |                |                         |                            |                    |              |
| F2<br>Reprints                           | F1 - PMR F2 - N    | ew Script 💌           | F3 - Dispense        | F4 - 0                      | Collect 💌                                         | F5 - Bag Labe       | el 🔽 F6 - A    | Add to CDR     | F7 - Cano               | el Item 🛛                  | -8 - Endo          | orse         |
| . F6                                     | F9 - Label Split   | F11 - Follow          | /-on 🖶 F12           | - Reports                   |                                                   |                     |                |                |                         |                            |                    |              |
| Ordering<br>F7                           | Net Diseased D     |                       |                      |                             |                                                   |                     |                |                |                         |                            |                    |              |
| Overdue Scripts<br>F8                    |                    | leset Record          | Uncollected Ite      | Creat                       | e Owing                                           | Alt+X - Export      |                |                |                         |                            |                    |              |
| MDS Prep                                 | Paried Teday       |                       |                      | _                           | )  Show all                                       | active instalme     | ents           | ✓ Alwavs sł    | now overdu              | e instalmer                | nts D              | and Cilture  |
| F9<br>MDS Scripts Due                    | Period Today       |                       |                      |                             | Show onl                                          | y instalments       | with owings    | Show car       | celled item             | S                          | L.                 | eset Filters |
| 0014                                     | From 10/05/20      | 18 15                 | To 10/05/201         | .8 15                       | <ul> <li>Show online</li> <li>Show all</li> </ul> | instalments         | nstaiments     |                |                         |                            |                    |              |
| SDM<br>Ctrl M                            | Patient Search F   | atient 🔻              | <b>Q</b> Prescribe   | d drug Sea                  | arch Prescribe                                    | d Drug 🔻 🔍          |                |                |                         |                            |                    | 1 instalment |
| Stock Manager<br>Ctrl O                  | Dationt            | D                     | ato.                 | Procerik                    | ad Drug                                           |                     |                |                | Quantity                | Dhaca                      | Sup                | Status       |
| MDS Manager                              | LOPEZ. Natasha (N  | s) T                  | ale<br>hu 10/05/2018 | /2018 Diamorphine 10mg tabs |                                                   |                     | 1 tabs         | 6 of 11        | Sup                     | Collected                  |                    |              |
| F11<br>ETP                               |                    | -,                    |                      |                             | ,                                                 |                     |                |                |                         |                            |                    |              |
| Ctrl E                                   |                    |                       |                      |                             |                                                   |                     |                |                |                         |                            |                    |              |
| Script Q                                 |                    |                       |                      |                             |                                                   |                     |                |                |                         |                            |                    |              |
| RMS<br>Ctrl R                            |                    |                       |                      |                             |                                                   |                     |                |                |                         |                            |                    |              |
| Support Centre                           |                    |                       |                      |                             |                                                   |                     |                |                |                         |                            |                    |              |
| ETP Tracker                              |                    |                       |                      |                             |                                                   |                     |                |                |                         |                            |                    |              |
|                                          |                    |                       |                      |                             |                                                   |                     |                | • • • • • •    |                         |                            |                    | DAVING       |
|                                          | Week 1 Mon, 30 A   | pr Tue, 01 May        | Wed, 02 May          | Thu, 03 May                 | Fri, 04 May                                       | Sat, 05 May         | Sun, 06 May    | 2 Uxbridae     | 99 9573 ] L<br>Road Pin | OPEZ, Nat                  | asha (M<br>Kingdor | s)<br>η ΗΔ5  |
|                                          |                    |                       |                      | 1 tabs<br>Collected         | 1 tabs<br>Collected                               | 3 tabs<br>Collected |                | 4EA            |                         | , 01                       | languon            | .,           |
|                                          | Week 2 Mon, 07 N   | ay Tue, 08 May        | Wed, 09 May          | Thu, 10 May                 | Fri, 11 May                                       | Sat, 12 May         | Sun, 13 May    | DOB: 20 J      | un 1982 /<br>981621 M   | \ge: 35 yea<br>obile: 0781 | rs 10 m            | onths<br>a   |
|                                          |                    | 1 tabs                | 1 tabs               | 1 tabs                      | 1 tabs                                            | 2 tabs              |                | Elected Se     | rvices                  | 0.01101 070.               |                    |              |
|                                          |                    | Collected             | Collected            | Collected                   | Dispensed                                         | Dispensed           |                | EPS Not        | Registered              | RMS R                      | egistered          |              |
|                                          | Week 3 Mon, 14 M   | ay Tue, 15 May        | Wed, 16 May          | Thu, 17 May                 | Fri, 18 May                                       | Sat, 19 May         | Sun, 20 May    | Patient Co     | mpliance                |                            |                    |              |
|                                          | 1 tabs<br>Dispense | 1 tabs<br>d Dispensed | 1 tabs<br>Dispensed  |                             |                                                   |                     |                | Patient Id:    | 22                      |                            |                    |              |
|                                          |                    |                       |                      |                             |                                                   |                     |                |                |                         |                            |                    |              |

The Search Patient window opens where you will need to search for, locate and highlight the patient, and select the [F10 – Select] button to open their <u>PMR</u>.

| Sea  | arch Patient                |               |                                                                 | -                | <b>– x</b>   |
|------|-----------------------------|---------------|-----------------------------------------------------------------|------------------|--------------|
| Holl | and                         |               | • × (i                                                          | F1 - Add Patient | Edit Patient |
|      | Name                        | Date of Birth | Address                                                         | NHS Number       |              |
| F2   | HOLLAND, Clare Susan (Miss) | 05 Jul 1974   | 77 Nightington Avenue, Kings<br>Langley, Hertfordshire, WD4 5DR | 999 999 9700     |              |
|      |                             |               |                                                                 |                  |              |
|      |                             |               |                                                                 |                  |              |
|      |                             |               |                                                                 | ✓ F10 - Select   | 🗙 Cancel     |

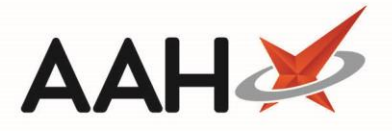

- The patient's PMR opens in a new tab, with the Addict (MDA) <u>Rx</u> type selected by default. Begin dispensing the prescription by highlighting ENTER Add New Item in the first quadrant, and pressing [ENTER] on the keyboard.
- 5. The Dispense New Prescription Item window opens with the *Select Prescribed Item* tab highlighted. Use the *Search Drug* field to locate the prescribed item and select the **[F10 Select]** button.

Controlled Drugs (CDs) display with a CONTROLLED DRUG (X) tag. Schedule 2 (and Schedule 3, if configured) will be added to the CD Register, and will trigger the CDR Dispensed Goods screen for every dispensing and collection event.

| Dispense New Prescription Item on Addict (MDA) Prescription 🖉 🗖 🗙             |                                             |                         |  |  |  |  |  |
|-------------------------------------------------------------------------------|---------------------------------------------|-------------------------|--|--|--|--|--|
|                                                                               | Methadone 1mg/1ml mixt                      | 🗸 🗙 🚺 Add Own Drug      |  |  |  |  |  |
| <ul> <li>Select Prescribed Item</li> <li>Selecting prescribed item</li> </ul> | Results                                     |                         |  |  |  |  |  |
|                                                                               | F2 Methadone 1mg/1ml mixt                   | CONTROLLED DRUG (2)     |  |  |  |  |  |
| Enter Quantity                                                                | F3 Methadone 1mg/1ml mixt SF                | CONTROLLED DRUG (2)     |  |  |  |  |  |
|                                                                               | F4 Methadone powder+dil for mixt 1mg/1ml 1g | () CONTROLLED DRUG (2)  |  |  |  |  |  |
| Enter Dosage Information                                                      |                                             |                         |  |  |  |  |  |
|                                                                               |                                             |                         |  |  |  |  |  |
| Back                                                                          | Remove Favourite                            | ✓ F10 - Select X Cancel |  |  |  |  |  |

6. The *Enter Quantity* tab displays, with the *Add to SDM* tick box pre-selected. Enter the *Quantity Required* and select the **[F10 – OK]** button.

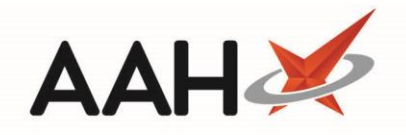

| Dispense New Prescription Item on Addi                  | ct (MDA) Prescription   |                     |         | -  |      | ×    |
|---------------------------------------------------------|-------------------------|---------------------|---------|----|------|------|
| Select Prescribed Item                                  | Enter Quantity Required | 140 i<br>Add to SDM |         |    |      |      |
| Enter Quantity<br><ul> <li>Entering quantity</li> </ul> |                         |                     |         |    |      |      |
| Enter Dosage Information                                |                         |                     |         |    |      |      |
|                                                         |                         |                     |         |    |      |      |
| Back                                                    |                         |                     | ✓ F10 - | OK | 🗙 Ca | ncel |

### **Completing the SDM Schedule**

The *Enter Dosage Information* tab is skipped as the system will automatically generate a daily schedule (excluding any days marked as closed in Edit Custom Dates) and calculate the necessary daily dosage depending on the quantity you've entered. The *SDM Schedule* tab displays.

| Dispense New Prescription Item on Addi                      | t (MDA) Prescription                                                                                                    | >                                      |
|-------------------------------------------------------------|----------------------------------------------------------------------------------------------------|----------------------------------------|
| Select Prescribed Item<br>✓ Selected Methadone 1mg/1ml mixt | Methadone 1mg/1ml mixt         Start Date       10/05/2018         15       Total Quantity       140.00       ml       Duration (days)       14         Instalment Type       14       140.00       ml       14                                                                                                    | End Date 23/05/2018                    |
| Enter Quantity<br>& Entered quantity: 140<br>& SDM          | Daily Alt. Days Twice Weekly (3,4) Twice Weekly (4,3) Weekly Non-Daily     Mon Tue Wed Thu Fri Sat Sun                                                                                                    |                                        |
| Enter Dosage Information                                    | Serial Number Supervised Label Type Single Split None Print All Labels                                                                                                    |                                        |
| SDM Schedule<br><ul> <li>Generating SDM schedule</li> </ul> | Schedule         Image: F1 - Add         Image: F2 - Move         Image: F3 - Delete         Image: Finite Cardinal Control Contro Control Contron Control Control Contron Control Control Control | Dosage Instruction<br>Take 10 ml daily |
|                                                             | Week 2         Mon, 14 May         Tue, 15 May         Wed, 16 May         Thu, 17 May         Fri, 18 May         Sat, 19 May         Sun, 20 May           10 ml         10 ml         10 ml         10 ml         20 ml         20 ml         20 ml                                                                                                    | у                                      |
|                                                             | Week 3         Mon, 21 May         Tue, 22 May         Wed, 23 May         Thu, 24 May         Fri, 25 May         Sat, 26 May         Sun, 27 May           10 ml         10 ml<                                                                                                    | y                                      |
|                                                             |                                                                                                    | F4 - Change Dosage                     |
| Back                                                        | i otal instalments: 12                                                                                                    | V F10 - Save X Cance                   |

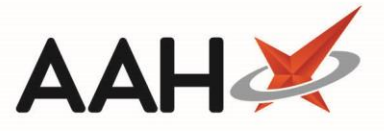

If you do not wish to dispense the first instalment now, you must deselect the *Dispense First Instalment* tick box in this window.

| Field/Section      | Description                                                                                                    |
|--------------------|----------------------------------------------------------------------------------------------------|
| Start Date         | The start date of the SDM schedule. This defaults to the current date, but it can be edited.                                                                                                    |
| Total<br>Quantity  | The total quantity to be dispensed across the entire duration of the schedule. This displays as the value provided on the <i>Enter Quantity</i> tab, but it can be edited here.                                                                                                    |
| Duration<br>(days) | The total number of days, including closed days, that the schedule will run for. This defaults to 14, but it can be edited.                                                                                                    |
| End Date           | This is the date of the final instalment. It cannot be edited manually, but will automatically recalculate if changes are made to the frequency details ( <i>Start Date, Total Quantity</i> and <i>Duration</i> ).                                                                                                    |
| Instalment<br>Type | This section enables you to select the frequency of the instalments, such as <i>Daily</i> , <i>Alternate Days</i> or <i>Weekly</i> . Selecting <i>Non-Daily</i> will activate the weekday tick boxes, allowing you to select open days that the instalments are due. The <i>Schedule</i> grid/list will update with each selection enabling you to see a preview of the instalment dates and quantities before saving. |
| Script Details     | <ul> <li>Here, you can;</li> <li>Add a unique prescription Serial Number.</li> <li>Flag the schedule as Supervised.</li> <li>Edit the Label Type (either Single, Split or None). This is set to Split by default.</li> <li>Select to Dispense the First Instalment now. This is ticked by default.</li> <li>Print All Labels for each instalment now.</li> </ul>                                                       |
| Change Dosage      | The <i>Dosage Instruction</i> is populated by default using the length of your schedule and the frequency of the instalments, however you can edit this by selecting the <b>[F4 – Change Dosage]</b> button, if required.                                                                                                    |
|                    | The SDM <i>Schedule</i> is automatically generated using the details entered within this window, however if required, you can highlight an instalment and;                                                                                                    |
| Schedule           | <ul> <li>Select the [F1 – Add] button to add an additional quantity to the selected date</li> <li>Select the [F2 – Move] button to move part or all of the selected quantity to another date</li> <li>Select the [F3 – Delete] button to delete the selected instalment</li> <li>Select the grid/list buttons to switch from a calendar view to a grid view</li> </ul>                                                 |

With the SDM *Schedule* in grid mode, you can click in the *Date* and *Quantity* fields to manually edit individual instalments, if required.

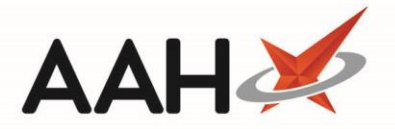

| Schedule       Image: F1 - Add     Image: F2 - Move     Image: F3 - Delete |            |          |                 |  |  |  |  |  |  |
|----------------------------------------------------------------------------|------------|----------|-----------------|--|--|--|--|--|--|
| Day                                                                        | Date       | Quantity | Status          |  |  |  |  |  |  |
| Thursday                                                                   | 10/05/2018 | 10 ml    | To Be Dispensed |  |  |  |  |  |  |
| Friday                                                                     | 11/05/2018 | 10 ml    | To Be Dispensed |  |  |  |  |  |  |
| Saturday                                                                   | 12/05/2018 | 20.00    | To Be Dispensed |  |  |  |  |  |  |

## **Selecting the Dispensed Product Choice**

- 1. Once all required changes have been made to the SDM Schedule, select the **[F10 Save]** button.
- 2. The PMR displays with the prescribed item in the first quadrant. Highlight the item and select the **[F3 Product Choice]** button.

You can only amend the *Dispensed Product Choice* at this stage if you have selected to dispense the first instalment now. If you are dispensing the instalment at a later date, you will be able to amend the *Dispensed Item* within the Confirm Dispensing window.

| ProScript Connect 🔻      | Search (CTRL+S) - Q III Response                                                                                                    | sible Pharmacist Victoria Smith   User The Supervisor 🛛 🗖 🗙                             |  |  |  |
|--------------------------|----------------------------------------------------------------------------------------------------|-----------------------------------------------------------------------------------------|--|--|--|
| 10 May 2018 15:52        |                                                                                                    |                                                                                         |  |  |  |
| My shortcuts 🕂           | Search Workflow Manager SDM Manager × HOLLAND, Clare Susan (Miss) ×                                                                    |                                                                                         |  |  |  |
| Redeem Owings<br>F2      |                                                                                                    |                                                                                         |  |  |  |
| Reprints<br>F6           | HOLLAND, Clare Susan (Miss)     DOB 05 Jul 1974     77 Nightington Avenue, Kings Langley, Hertfordshire, WD4 5DR Age 43 years 10 month | NHS No 999 999 9700 22332 ✓                                                             |  |  |  |
| Ordering<br>F7           | Patient Medication Record Patient Summary View Compliance                                                                              |                                                                                         |  |  |  |
| Overdue Scripts<br>F8    | Datient Create Product Change Change Next                                                                                              | Add To Last Label Start                                                                 |  |  |  |
| MDS Prep<br>F9           | F1 Patent F2 Create F3 Product V F4 Change F5 Change F6 Item                                                                           | F7 Add To F8 Last F9 Caber F11 Again     Again                                          |  |  |  |
| MDS Scripts Due          | Additional Endorsements Stock Card Edit Warnings Nominate To My Pharmacy                                                               | PTS  MUR Drug Notes  Incident Report                                                    |  |  |  |
| SDM                      |                                                                                                    |                                                                                         |  |  |  |
| Ctri M                   | Addict (MDA) BROWNEIELD MON (KINGS LANGLEY SURGERY)                                                                                    | 10ml Methadone 1mg/1ml mixt                                                             |  |  |  |
| Stock Manager            |                                                                                                    | Take 10 ml daily                                                                        |  |  |  |
| Ctrl O                   | Item 1 - 140ml Methadone 1mg/1ml mixt 12 instalments ND Move Up Delete                                                                 |                                                                                         |  |  |  |
| MDS Manager              | ENTER - Add New Item                                                                                                    | WARNING: THIS MEDICINE MAY MAKE YOU FEEL SLEEPY, IF                                     |  |  |  |
|                          | 1) CERAZETTE 75MCG TABS 01/05/2018 RPP                                                                                                 |                                                                                         |  |  |  |
| Ctri E                   | → 2) Propranolol 10mg tabs 13/04/2018                                                                                                  | DO NOT DRIVE OK USE TOOLS OK MACHINES.<br>DO NOT DRINK ALCOHOL.                         |  |  |  |
| Script Q                 | R 3) ASACOL MR 400MG GAST-RES TAB 13/04/2018                                                                                           |                                                                                         |  |  |  |
|                          | → 4) Warfarin 1mg tabs 12/04/2018                                                                                                    |                                                                                         |  |  |  |
| RMS                      |                                                                                                    | [27] Miss Clare Susan Holland                                                           |  |  |  |
| Ctri R<br>Support Centre |                                                                                                    | Instaiment Date: 10/03/2018                                                             |  |  |  |
| Ctrl T                   |                                                                                                    |                                                                                         |  |  |  |
| FTP Tracker              |                                                                                                    | 10 ml                                                                                   |  |  |  |
|                          | Showing 12 months. Press Alt+S To Show all Show/Hide Details Group By: Drug •                                                          | DT Reimbursement<br>Price: (100ml) £1.27<br>This is a Schedule 2 Controlled Days Seriet |  |  |  |
|                          | Quantity Dispensed Product Choice Pip Code R S                                                                                         | DT Reimbursement is only valid for 28 days.                                             |  |  |  |
|                          | 10 Methadone 1mg/1ml oral soln (100ml) ROSEMONT (£1.: 1057041                                                                          | Price: (500ml) £1.27<br>BNF Classification: This item attracts the oral liquid          |  |  |  |
|                          | Methadone 1mg/1ml mixt (500ml) PINEWOOD 1095835                                                                                        | 4.10.3 Opioid well as the Schedule 2 CD fee of £1.28                                    |  |  |  |
|                          | Methadone 1mg/1ml mixt (500ml) LINE (41.27) 8107054                                                                                    | dependence This is a DT Part VIIIA Category M                                           |  |  |  |
|                          | Drug Statistics (Consolidated)                                                                                                    | drug.Cannot claim broken bulk unless the                                                |  |  |  |
|                          | By Family  May Apr Mar Feb Jan Dec In Stock 20 Pohot Stock 0                                                                           | reimpursement price of the smallest pack<br>size listed in the DT is equal to or more   |  |  |  |
|                          | Max Day 0 1.20 14.20 0 140 0 On Order Pad 33                                                                                           | than £50.                                                                               |  |  |  |
|                          | Month Total 0 1.20 14.20 0 140 0 Due In 0                                                                                              | OUT of POCKET EXPENSES are NOT                                                          |  |  |  |
|                          | Forms 0 1 2 0 1 0 Suggested Lvl. 52                                                                                                    | allowed.                                                                                |  |  |  |

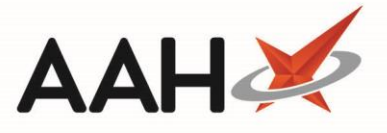

- The Choose Item(s) to Dispense window opens as a pop-up, and displays a full list of all available *Dispensible Items*.
   Locate and highlight the item that matches the pack you have ready to dispense, and select the [F2 All on Current Line] button to move the *Quantity* to the correct line, if required.
- 4. Save any changes by selecting the **[F10 OK]** button.

| Choose Item(s) to Dispense                                | -        |   |   | ×   |
|-----------------------------------------------------------|----------|---|---|-----|
| Dispensible Items                                         | Pip Code | R | S |     |
| Methadone 1mg/1ml mixt (500ml) PINEWOOD                   | 1095835  |   |   | *   |
| Methadone 1mg/1ml mixt (500ml) UNI (£4.55)                | 8107054  |   |   |     |
| Methadone 1mg/1ml mixt (2500ml) MARTINDALE (£32.10)       | 1166248  |   |   | =   |
| Methadone 1mg/1ml mixt (Glass) (500ml) MARTINDALE (£6.42) | 0595835  |   |   |     |
| Methadone 1mg/1ml mixt [Martindale] (500ml) THGN          | 8550907  |   |   |     |
| Methadone 1mg/1ml mixt [Plastic] (500ml) CLRM (£6.30)     | 7671597  |   |   |     |
| Methadone 1mg/1ml mixt [T&R] (500ml) THGN                 | 8550758  |   |   |     |
| Methadone 1mg/1ml oral soln (100ml) ROSEMONT (£1.25)      | 1057041  |   |   |     |
| Methadone 1mg/1ml oral soln (100ml) VIRTUAL GENERIC       | 5019146  |   |   |     |
| Methadone 1mg/1ml oral soln (500ml) ACTAVIS               | 1155027  |   |   | Ŧ   |
| Drug Notes 👻                                              |          |   |   | cel |

### Saving the Prescription

- The patient's PMR displays. Prior to saving, ensure you print the correct number of labels by pressing [F9 Label Options] if not done so already.
- 2. To save the prescription, select the **[F8 Last Item]** button.

Any warnings and Flash Alerts associated with the item(s) will display as a pop-up window. These are colour-coded classed by severity, and will contain additional details for the items you are dispensing. Once you have read these, you can close the windows by pressing **[F10 – Confirm]**.

3. The Prescription Type preview opens where you should confirm the details, add the *Prescription Date*, amend the *Serial Number* if required and select the **[F10 – Save]** button.

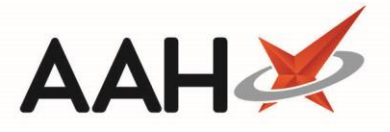

For an NHS prescription, the *Prescription Date* is the later of either the date on which the prescription was signed, or a date indicated by the appropriate practitioner as the date before which it should not be dispensed. For private prescriptions, the *Prescription Date* will always be the date on which it was signed.

| Prescription Type                                                                                                    | 1                                              | -                                                                                                    |  |  |  |  |  |
|----------------------------------------------------------------------------------------------------|------------------------------------------------|----------------------------------------------------------------------------------------------------|--|--|--|--|--|
| 24/7 Pharmacy<br>Stop<br>128 Waterfields<br>Way<br>North Watford<br>WD24 7FE<br>FA773                                                                                                    | DOB<br>05/07/1974<br>Age<br>43 years 10 months | HOLLAND, Clare Susan (Miss)<br>77 Nightington Avenue<br>Kings Langley<br>Hertfordshire<br>WD4 5DR<br>[999 999 9700] |  |  |  |  |  |
| 1.                                                                                                    | 140ml Methadone<br>Take 10 ml daily            | 4 <b>0ml Methadone 1mg/1ml mixt</b><br>ake 10 ml daily                                                              |  |  |  |  |  |
| Paying Patient       BROWNFIELD, MON         KINGS LANGLEY SURGERY       KINGS LANGLEY SURGERY THE NAP         KINGS LANGLEY       HERTFORDSHIRE         WD4 ST       WD4 ST                                      |                                                |                                                                                                    |  |  |  |  |  |
| Prescription Date *                                                                                                    | 10/05/2018 15                                  |                                                                                                    |  |  |  |  |  |
| Serial Number * ADDED: 10-05-18 15:51:35.73                                                                                                    |                                                |                                                                                                    |  |  |  |  |  |
| <ul> <li>F7 - Don't Print Labels F8 - Don't Endorse Alt+F10 - Same Patient Next Script</li> <li>Print Bag Label Prescription is clinically checked RD Script</li> <li>F2 - Compare</li> <li>F10 - Save</li> </ul> |                                                |                                                                                                    |  |  |  |  |  |

If you are not dispensing the first instalment now, you will be returned to the SDM Manager. In instances where the first instalment is being dispensed now, the CDR Dispensed Goods window will open.

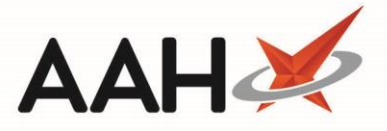

## **Completing the CDR Dispensed Goods Window**

Vou can only save the dispensed item as Awaiting Collection. If the patient is collecting the item now, you will need to action this after dispensing from either the SDM or CDR Manager.

| CDR Dispensed Goods                                                                   | • ×     |  |  |  |  |  |  |  |  |
|---------------------------------------------------------------------------------------|---------|--|--|--|--|--|--|--|--|
| Signed Order/Requisitions Purpose of requisition * Profession/Occupation *            |         |  |  |  |  |  |  |  |  |
| Patient Details                                                                       |         |  |  |  |  |  |  |  |  |
| Patient Name: * HOLLAND, Clare Susan (Miss)                                           |         |  |  |  |  |  |  |  |  |
| Patient Address: * 77 Nightington Avenue<br>Kings Langley<br>Hertfordshire<br>WD4 5DR |         |  |  |  |  |  |  |  |  |
| Dispensing and prescriber details                                                     |         |  |  |  |  |  |  |  |  |
| Prescribed Drug * Methadone 1mg/1ml mixt (1                                           |         |  |  |  |  |  |  |  |  |
| Dispensed Drug * Methadone 1mg/1ml oral soln (100ml) ROSEMONT v                       |         |  |  |  |  |  |  |  |  |
| Dispensed quantity * 10.00                                                            |         |  |  |  |  |  |  |  |  |
| Prescriber Name * BROWNFIELD, MON<br>KINGS LANGLEY SURGERY Search Pres                | scriber |  |  |  |  |  |  |  |  |
| Dispenser Details                                                                     |         |  |  |  |  |  |  |  |  |
| Name * Toby MacElroy   Role * Pharmacist  Registration No * 606198                    |         |  |  |  |  |  |  |  |  |
| Date * 10/05/2018 Time * 15 : 55                                                      |         |  |  |  |  |  |  |  |  |
| Current CDR Stock Balance                                                             |         |  |  |  |  |  |  |  |  |
| CDR Balance Pack(s) 19 Units 94.00 Total Units 1,994.00                               |         |  |  |  |  |  |  |  |  |
| NOTE: This is the current CDR Balance, prior to collection.                           |         |  |  |  |  |  |  |  |  |
| - Collection Details                                                                  |         |  |  |  |  |  |  |  |  |
| Collected Collection Date Collection Time hh : mm Supervised                          |         |  |  |  |  |  |  |  |  |
| Known to Pharmacist ID Requested ID Supplied ID Type                                  | ~       |  |  |  |  |  |  |  |  |
| Collected by Patient Representative Collected by Health Care Professional             |         |  |  |  |  |  |  |  |  |
| Name Relationship                                                                     |         |  |  |  |  |  |  |  |  |
| Address 200                                                                           |         |  |  |  |  |  |  |  |  |
| CDR Balance adjustment 🗸 F10 - Save as Awaiting Collection 🗙                          | Cancel  |  |  |  |  |  |  |  |  |

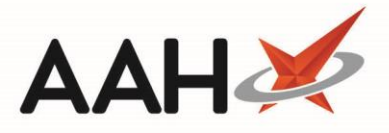

| Field/Section                        | Description                                                                                                    |
|--------------------------------------|----------------------------------------------------------------------------------------------------|
| Patient Details                      | The patient details are pre-populated. These details cannot be edited on this screen. If you wish to edit these, you will need to exit this screen and return to the patient's PMR.                                                                                                    |
| Dispensing and<br>Prescriber Details | The drug and prescriber details are pre-populated with the details entered when entering the new script.                                                                                                    |
| Dispenser Details                    | The signed-in user name and their role are populated by default if configured, but you may have to manually enter the registration number. Otherwise you must fill these details in manually. The <i>Date</i> and <i>Time</i> fields are read-only based on the system date and time of dispensing. |
| Current CDR Stock<br>Balance         | This section provides you with an indication of your current CDR balance prior to collection. It is not directly editable, but you can use the [ <b>CDR Balance adjustment]</b> button to adjust the CD Stock Balance for the selected item if required.                                            |
| Collection Details                   | This section is disabled during the dispensing of an SDM instalment for a CD item.                                                                                                    |

## Saving the CDR Dispensed Goods Form

- 1. Once any required changes have been made, select the **[F10 Save as Awaiting Collection]** button. This is not written to the CD Register.
- 2. The system will generate the endorsement, label(s), bag label (and tracking label if configured).
- 3. The SDM Manager is displayed, where your instalment is marked as Dispensed.

The dispensed instalment will also display in the CDR Manager on the *Items Awaiting Collection* tab.

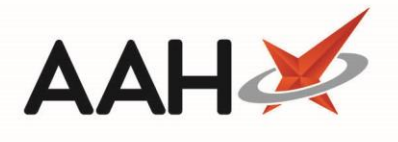

| ProScript Connect ▼<br>10 May 2018 16:13 | Searc                                                                                                    | h (CTRL+S)     |             | <b>-</b> Q    |              |               | 🎞   Resp      | onsible Pharm | acist Victoria                                                                               | Smith   U                 | er The Sup          | ervisor    | – – ×     |
|------------------------------------------|----------------------------------------------------------------------------------------------------|----------------|-------------|---------------|--------------|---------------|---------------|---------------|----------------------------------------------------------------------------------------------|---------------------------|---------------------|------------|-----------|
| My shortcuts 🕂                           | Grand                                                                                                    | W-10           | •••••       |               | J            |               |               |               |                                                                                              |                           |                     |            |           |
| Redeem Owings                            | Search Workflow Manager SDM Manager                                                                                      |                |             |               |              |               |               |               |                                                                                              |                           |                     |            |           |
| F2<br>Reprints                           | F1 - PMR F2 - New Script 👻 F3 - Dispense 👻 F4 - Collect 💌 F5 - Bag Label 💌 F6 - Add to CDR F7 - Cancel Item F8 - Endorse |                |             |               |              |               |               |               |                                                                                              |                           |                     |            |           |
| Ordering                                 | F9 - Label Split V F11 - Follow-on F12 - Reports                                                                         |                |             |               |              |               |               |               |                                                                                              |                           |                     |            |           |
| F7                                       | Z Nat Discussed Proved Proved Uncellented Terrer Create Quine Alter V. Europet                                           |                |             |               |              |               |               |               |                                                                                              |                           |                     |            |           |
| Overdue Scripts<br>F8                    | Reset Record Uncollected Items Create Owing Alt+A - Export                                                               |                |             |               |              |               |               |               |                                                                                              |                           |                     |            |           |
| MDS Prep                                 | Pariod Today   Show all active instalments                                                                               |                |             |               |              |               |               |               |                                                                                              |                           |                     |            |           |
| MDS Scripts Due                          | Show only instalments with owings Show cancelled items                                                                   |                |             |               |              |               |               |               |                                                                                              |                           |                     |            |           |
| SDM                                      | From 10/05/2018 15 To 10/05/2018 5 Show all instalments                                                                  |                |             |               |              |               |               |               |                                                                                              |                           |                     |            |           |
| Ctrl M                                   | Patient Search Patient 🔹 🔍 Prescribed drug Search Prescribed Drug 🔹 🔍 2 instalments                                      |                |             |               |              |               |               |               |                                                                                              |                           |                     |            |           |
| Stock Manager<br>Ctrl O                  | Patient                                                                                                    |                | Da          | ate           | Prescrit     | bed Drug      |               |               |                                                                                              | Ouantity                  | Phase               | Sup        | Status    |
| MDS Manager                              | LOPEZ, N                                                                                                    | latasha (Ms)   | Th          | nu 10/05/2018 | B Diamor     | phine 10mg ta | abs           |               |                                                                                              | 1 tabs                    | 6 of 11             |            | Collected |
| ETP                                      | HOLLAN                                                                                                    | D, Clare Susar | n (Miss) Th | u 10/05/2018  | 8 Methad     | lone 1mg/1ml  | mixt          |               |                                                                                              | 10 ml                     | 1 of 12             |            | Dispensed |
| Ctrl E<br>Script O                       | E                                                                                                    |                |             |               |              |               |               |               |                                                                                              |                           |                     |            |           |
|                                          |                                                                                                    |                |             |               |              |               |               |               |                                                                                              |                           |                     |            |           |
| RMS<br>Ctrl R                            |                                                                                                    |                |             |               |              |               |               |               |                                                                                              |                           |                     |            |           |
| Support Centre                           |                                                                                                    |                |             |               |              |               |               |               |                                                                                              |                           |                     |            |           |
| ETP Tracker                              |                                                                                                    |                |             |               |              |               |               |               |                                                                                              |                           |                     |            |           |
|                                          | Week 1                                                                                                    | Map. 07 May    | Tuo 08 May  | Wed. 09 May   | Thu 10 May   | Ed 11 May     | Sat 12 May    | Sup 12 May    | 0001                                                                                         | 99 9700 1                 |                     |            | PAYING 🔺  |
|                                          |                                                                                                    | Non, or May    | rue, oo way | wea, os iviay | 10 ml        | 10 ml         | 20 ml         | Sun, 15 May   | HOLLAND                                                                                      | ), Clare Su               | an (Miss)           |            |           |
|                                          |                                                                                                    |                |             |               | Dispensed    |               | 20.00         |               | 77 Nightir<br>Hertfordsl                                                                     | ngton Aven<br>nire. WD4 5 | ue, Kings Laı<br>DR | ngley,     |           |
|                                          | Week 2                                                                                                    | Mon, 14 May    | Tue, 15 May | Wed, 16 May   | Thu, 17 May  | Fri, 18 May   | Sat, 19 May   | Sun, 20 May   | DOB: 05 Jul 1974 Age: 43 years 10 months<br>Mobile: 07886222445<br>Profile & Characteristics |                           |                     |            |           |
|                                          |                                                                                                    | 10 ml          | 10 ml       | 10 ml         | 10 ml        | 10 ml         | 20 ml         |               |                                                                                              |                           |                     |            |           |
|                                          | Week 3                                                                                                    | Mag. 01 May    | Tue 00 Mar. | West 02 Mars  | Thus 04 Mars | 5-1 05 Marc   | Cat OC Mary   | Sup 27.14m    | Addict                                                                                       | andracterist              | 103                 |            |           |
|                                          | WEEK D                                                                                                    | 10 ml          | 10 ml       | 10 ml         | rnu, 24 May  | Pri, 25 May   | sat, ∠o ivlāy | Sun, 27 may   | Elected Se                                                                                   | rvices<br>Registered      | DMC .               | onistored  |           |
|                                          |                                                                                                    | 10 111         | 10.111      | 10111         |              |               |               |               | NMS R                                                                                        | egistered                 | KIVIS               | legisteret | -         |

# **Revision History**

| Version Number | Date         | Revision Details | Author(s)            |
|----------------|--------------|------------------|----------------------|
| 1.0            | 11 June 2019 |                  | Joanne Hibbert-Gorst |
|                |              |                  |                      |
|                |              |                  |                      |

## **Contact us**

For more information contact: **Telephone: 0344 209 2601** 

Not to be reproduced or copied without the consent of AAH Pharmaceuticals Limited 2019.